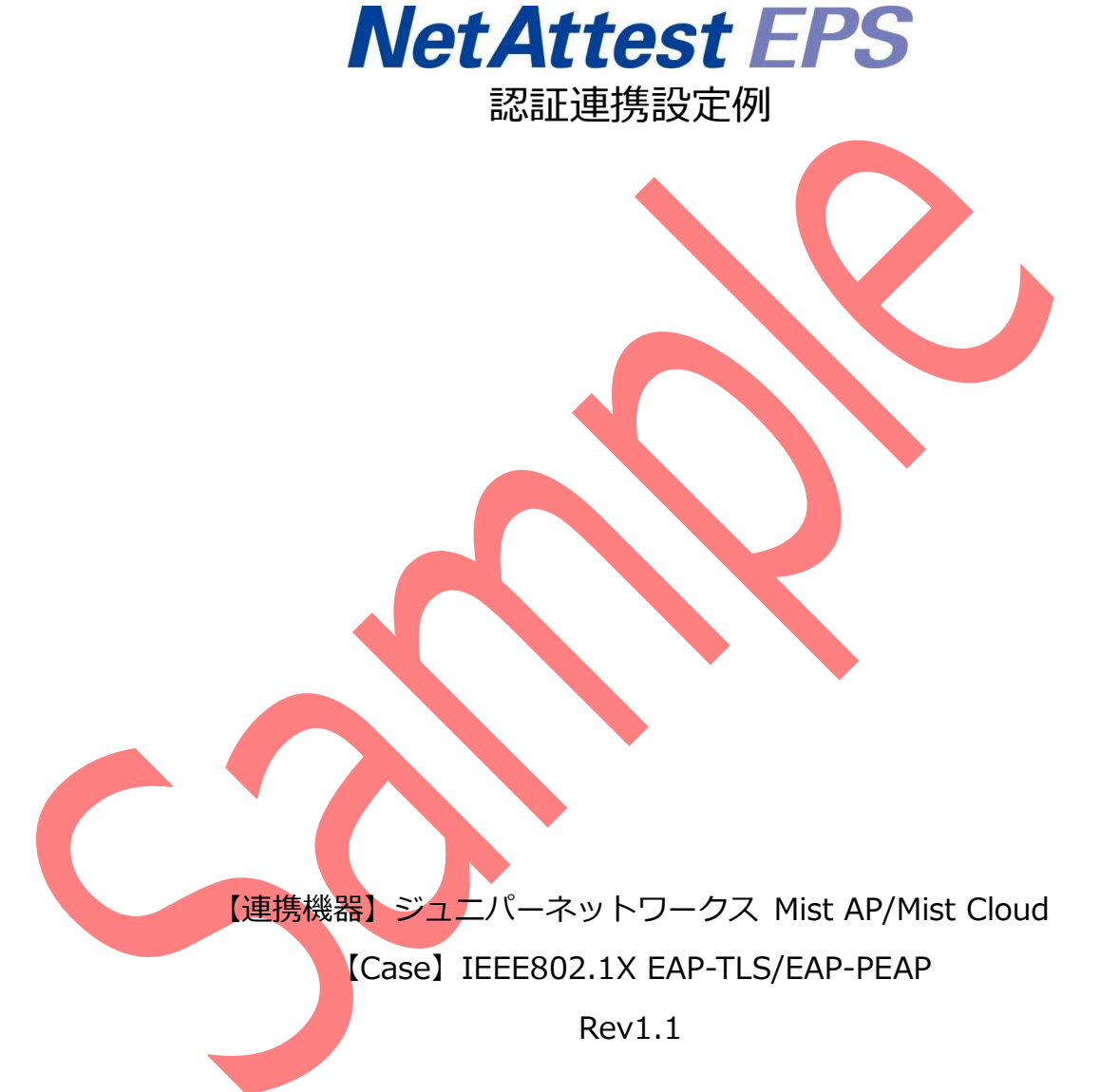

株式会社ソリトンシステムズ

## はじめに

#### 本書について

本書はオールインワン認証アプライアンス NetAttest EPS と、ジュニパーネットワークス社製無 線アクセスポイント Mist AP および無線ネットワーク管理システム Mist Cloud の IEEE802.1X EAP-TLS / EAP-PEAP 環境での接続について、設定例を示したものです。設定例は管理者アカウン トでログインし、設定可能な状態になっていることを前提として記述します。

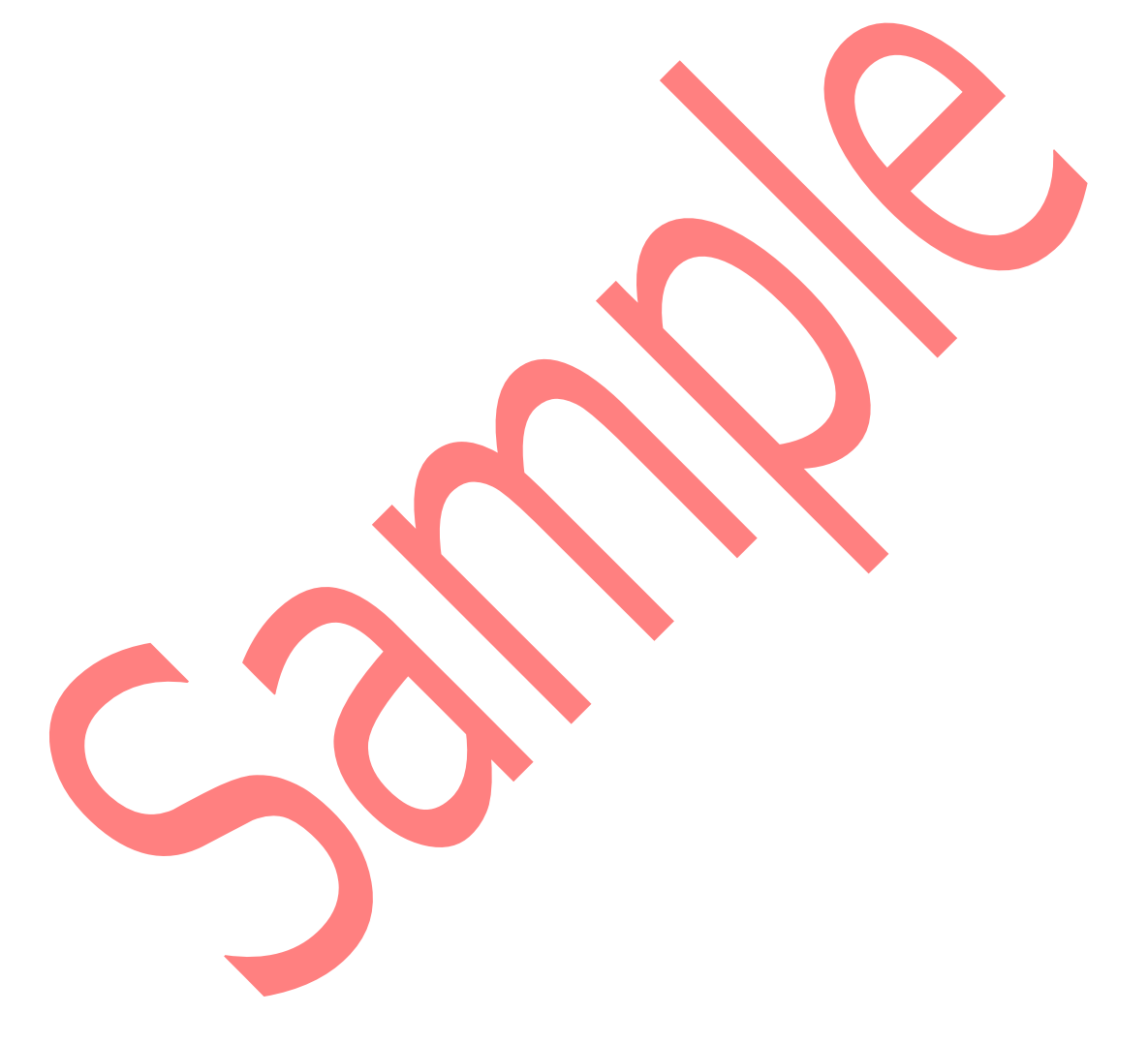

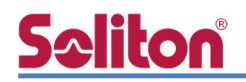

アイコンについて

| アイコン     | 説明                           |
|----------|------------------------------|
| •        | 利用の参考となる補足的な情報をまとめています。      |
| <u>.</u> | 注意事項を説明しています。場合によっては、データの消失、 |
|          | 機器の破損の可能性があります。              |

画面表示例について

このマニュアルで使用している画面(画面キャプチャ)やコマンド実行結果は、実機での表示と若干の違いがある場合があります。

#### ご注意

本書は、当社での検証に基づき、NetAttest EPS 及び Mist AP/Mist Cloud の操作方法を 記載したものです。すべての環境での動作を保証するものではありません。

NetAttest は、株式会社ソリトンシステムズの登録商標です。

その他、本書に掲載されている会社名、製品名は、それぞれ各社の商標または登録商標です。 本文中に ™、®、©は明記していません。

# **Seliton**<sup>®</sup>

| 目次 |
|----|
|----|

| 1. 構成3                                |
|---------------------------------------|
| 1-1 構成図3                              |
| 1-2 環境4                               |
| 1-2-1 機器4                             |
| 1-2-2 認証方式 4                          |
| 1-2-3 ネットワーク設定                        |
| 2. NetAttest EPSの設定5                  |
| 2-1 初期設定ウィザードの実行                      |
| 2-2 システム初期設定ウィザードの実行                  |
| 2-3 サービス初期設定ウィザードの実行                  |
| 2-4 ユーザーの登録                           |
| 2-5 クライアント証明書の発行9                     |
| 3. Mist AP/Mist Cloud の設定10           |
| 3-1 Mist AP 初期設定の流れ10                 |
| 3-2 Mist アカウントの作成10                   |
| <b>3-2-1</b> Mist クラウドヘアクセス10         |
| 3-2-2 アカウント情報の登録11                    |
| 3-3 Organization の作成                  |
| 3-3-1 Mist ク <mark>ラウ</mark> ドヘログイン12 |
| <b>3-3-2 Organization</b> の設定13       |
| 3-4 Site の作成14                        |
| 3-5 ア <mark>ク</mark> セスポイントの登録15      |
| <b>3-5-1</b> QR Code で登録する方法15        |
| 3-5-2 Claim Code で登録する方法18            |
| 3-6 IP アドレスの設定19                      |
| 3-7 SSID の設定 20                       |
| 3-8 その他 Mist 関連情報23                   |
| 4. EAP-TLS 認証でのクライアント設定24             |
| 4-1 Windows 10 での EAP-TLS 認証 24       |
| 4-1-1 クライアント証明書のインポート                 |

# **Seliton**®

| 4-1-2 サプリカント設定                            | 27 |
|-------------------------------------------|----|
| 4-2 Mac での EAP-TLS 認証                     | 28 |
| 4-2-1 クライアント証明書のインポート                     |    |
| 4-2-2 サプリカント設定                            |    |
| 4-3 iOS での EAP-TLS 認証                     | 32 |
| 4-3-1 クライアント証明書のインポート                     |    |
| 4-3-2 サプリカント設定                            | 33 |
| 4-4 Android での EAP-TLS 認証                 | 34 |
| 4-4-1 クライアント証明書のインポート                     |    |
| 4-4-2 サプリカント設定                            |    |
| 5. EAP-PEAP 認証でのクライアント設定                  |    |
| 5-1 Windows 10 での EAP-PEAP 認証             |    |
| 5-1-1 Windows 10 のサプリ <mark>カ</mark> ント設定 |    |
| 5-2 Mac での EAP-PEAP 認証                    | 37 |
| 5-2-1 Mac のサプリカント設定                       | 37 |
| 5-3 iOS での EAP-PEAP 認証                    | 39 |
| 5-3-1 iOS のサプリカント設定                       | 39 |
| 5-4 Android での EAP-PEAP 認証                | 40 |
| 5-4-1 Android のサプリカント設定                   | 40 |
| 6. 動作確認結果                                 | 41 |
| 6-1 EAP-TLS 認証                            | 41 |
| 6-2 EAP-PEAP 認証                           |    |
|                                           |    |
|                                           |    |
|                                           |    |
|                                           |    |

**Mist Cloud** 

## <u>S≎liton</u> 1. 構成

### 1-1 構成図

以下の環境を構成します。

- 有線 LAN で接続する機器は L2 スイッチに収容
- 有線 LAN と無線 LAN は同一セグメント
- 無線 LAN で接続するクライアント PC の IP アドレスは、NetAttest D3 の
  DHCP サーバーから払い出す
- RADIUSの通信は Mist AP と NetAttest EPSの間で行われる

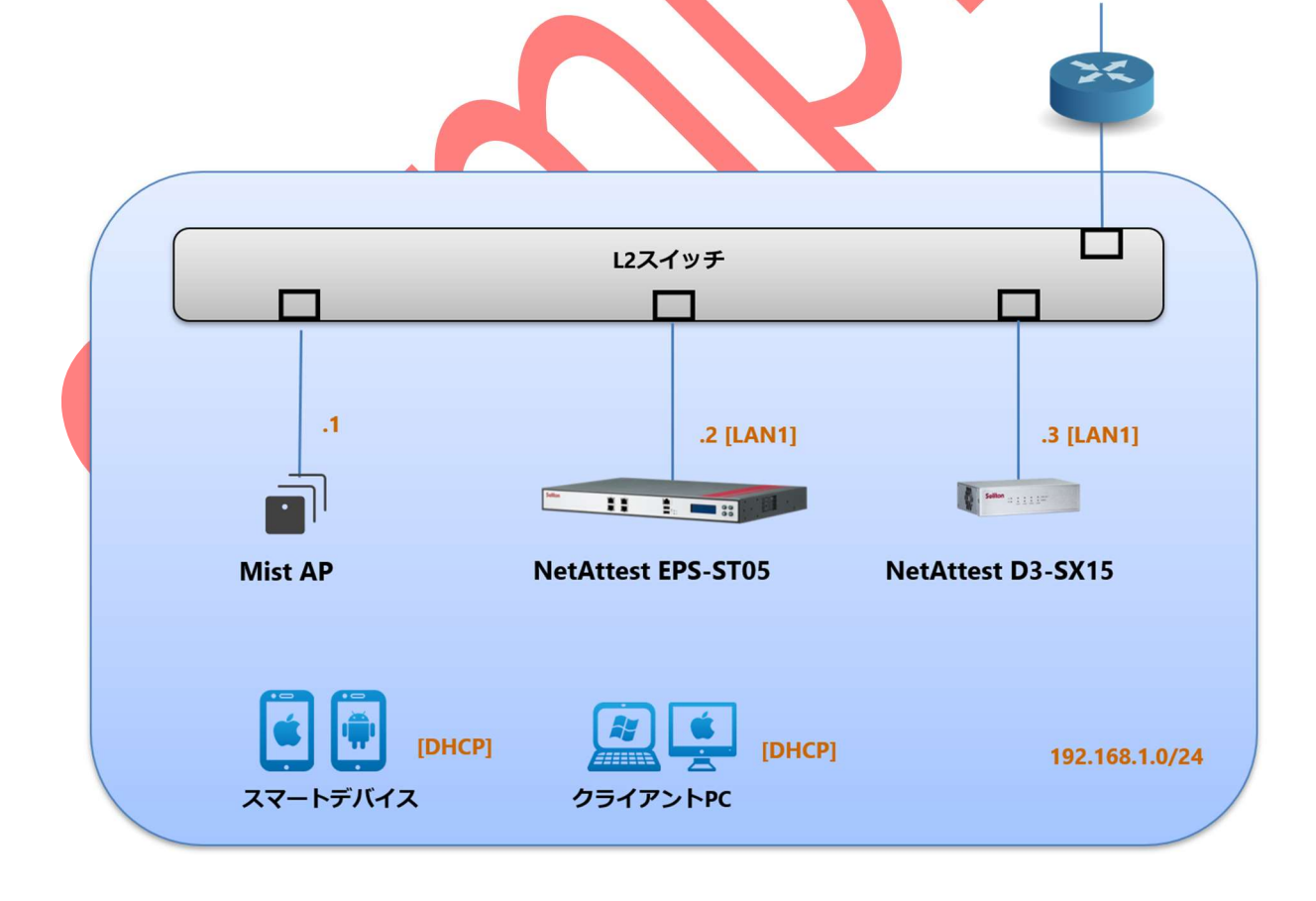

# **Sc**liton

### 1-2 環境

### 1-2-1 機器

| 製品名                | メーカー         | 役割                                   | バージョン                                |
|--------------------|--------------|--------------------------------------|--------------------------------------|
| NetAttest EPS-ST05 | ソリトンシステムズ    | RADIUS/CA サーバー                       | 4.10.9                               |
| Mist AP            | ジュニパーネットワークス | RADIUS クライアント<br>(無線アクセスポイント)        | 0.8.21301                            |
| Surface Laptop     | Microsoft    | 802.1X クライアント<br>(Client PC)         | Windows 10 64bit<br>Windows 標準サプリカント |
| MacBook            | Apple        | 802.1X タライアント<br>(Client PC)         | 11.2.3<br>(macOS Big Sur)            |
| iPhone 8           | Apple        | 802.1X クライアント<br>(Client SmartPhone) | 14.4.2                               |
| Pixel 3a           | Google       | 802.1X クライアント<br>(Client SmartPhone) | 10                                   |

### 1-2-2 認証方式

### IEEE802.1X EAP-TLS/EAP-PEAP

| 1-2-3 ネットワーク設定     |                |                              |                     |  |  |  |  |
|--------------------|----------------|------------------------------|---------------------|--|--|--|--|
| 機器                 | IP アドレス        | RADIUS port (Authentication) | RADIUS Secret (Key) |  |  |  |  |
| NetAttest EPS-ST05 | 192.168.1.2/24 | - UDP 1812                   | secret              |  |  |  |  |
| Mist AP            | 192.168.1.1/24 |                              | secret              |  |  |  |  |
| Mist Cloud         | インターネットに設置     | -                            | -                   |  |  |  |  |
| Client PC          | DHCP           | -                            | -                   |  |  |  |  |
| Client SmartPhone  | DHCP           | -                            | -                   |  |  |  |  |